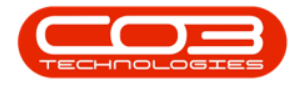

We are currently updating our site; thank you for your patience.

## PROJECTS

## STANDARD METHODOLOGY - DELETE A PROJECT METHODOLOGY

Ribbon Access: Maintenance / Projects > Standard Methodology

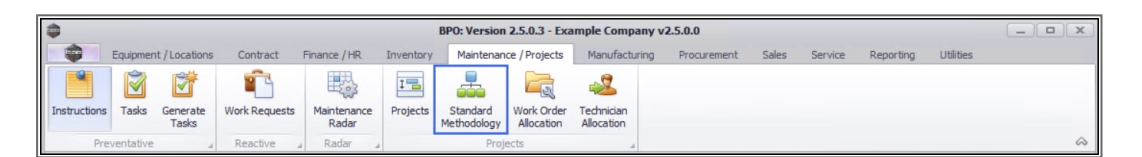

- 1. The **Project Methodology** screen will be displayed.
- 2. Click on the **row** of the Methodology layer you wish to remove.
- 3. Click on Delete.

Short cut key: Right click to display the Maintenance menu list. Click on Delete.

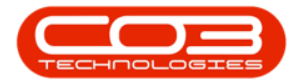

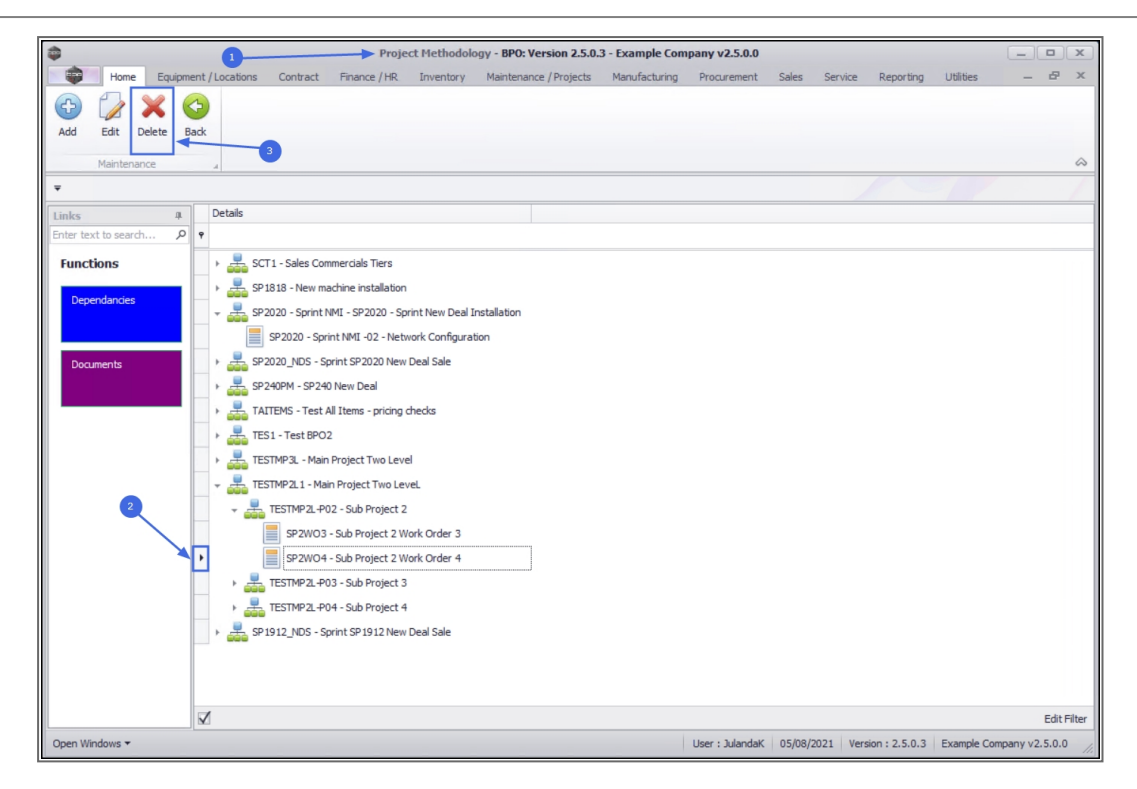

- When you receive the Delete Project Methodology message to confirm;
  - Are you sure you want to delete this methodology?
- 4. Click on **Yes** if you are certain about your selection.
  - Click on **No** to ignore the request.

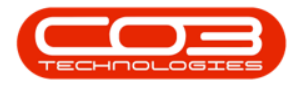

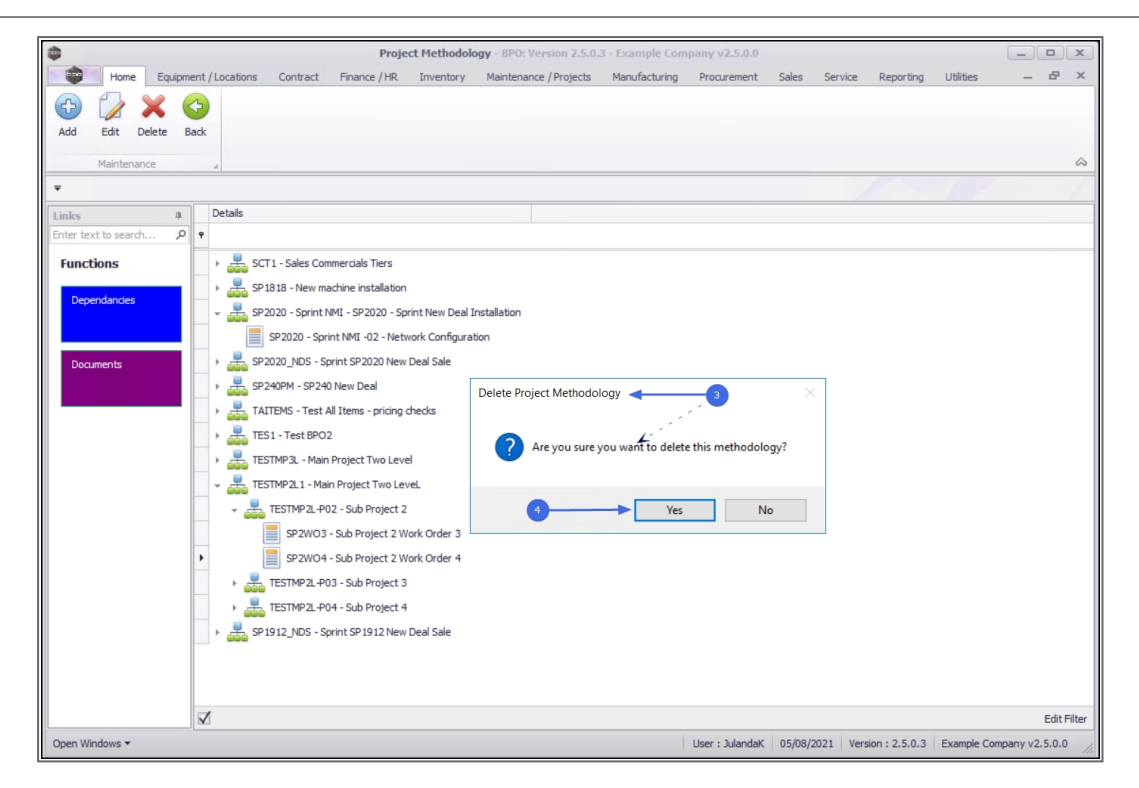

- When you receive the Delete Project Methodology message to confirm that;
  - Methodology deleted.
- 6. Click on OK.

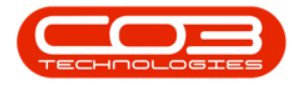

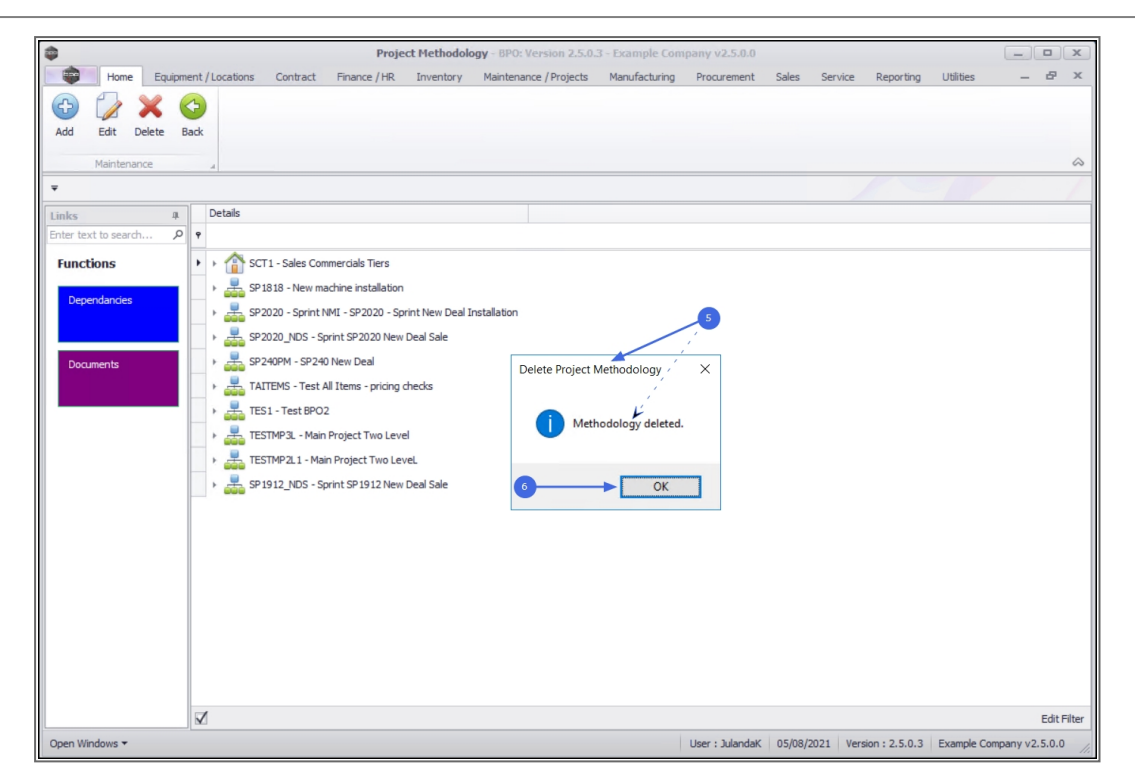

MNU.153.011

Help v2024.5.0.7/1.0 - Pg 4 - Printed: 21/08/2024